#### Fotoprinter

## PictureMate 500 Hier beginnen

Le istruzioni in italiano sono riportate sul retro

## **EPSON**

Voorzorgsmaatregelen en opmerkingen

Voorzorgsmaatregelen worden aangegeven met "Let op"; u moetze naleven om schade aan het apparaat te voorkomen.

2 Aan de slag

Opmerking n bevatten belangrijke informatie en nuttige tips voor het gebruik van uw printer.

## 1 Uitpakken

Maak de doos leeg. Verwijder al het tape van de printer.

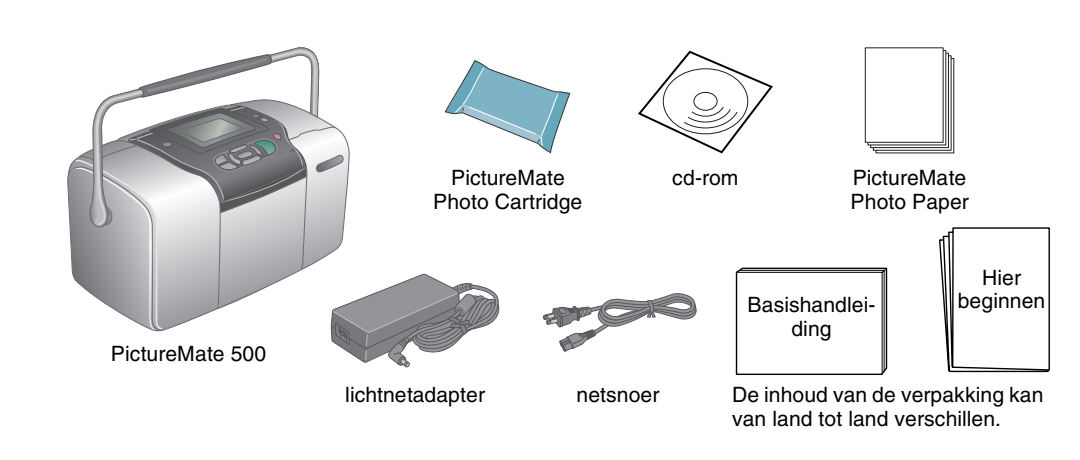

## 3 De fotocartridge installeren

1. Druk op 🐵 **On** om de printer aan te zetten.

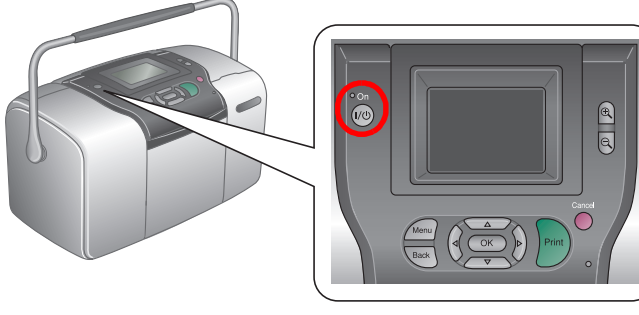

#### **Opmerking:**

Als u wordt gevraagd een taal te selecteren, drukt u op de knop 🛆 of 🗑 om naar de gewenste taal te gaan. Vervolgens drukt u op **OK**. Of de taal moet worden ingesteld is per regio verschillend.

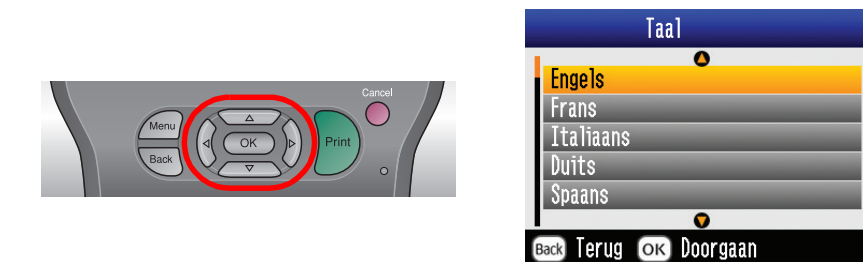

2. Schud de nieuwe fotocartridge vier- of vijfmaal.

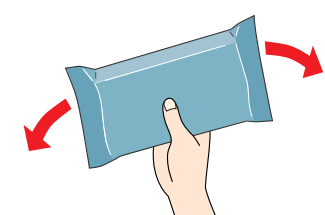

3. Haal de fotocartridge uit de verpakking.

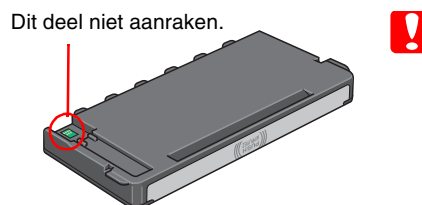

Schud de fotocartridge niet na het verwijderen uit de verpakking. Dit kan lekken veroorzaken.

De beschermstrook op de cartridge mag niet worden verwijderd of gescheurd, omdat de cartridge anders gaat lekken.

Open de kap aan de achterzijde van de printer. Schuif de hendel 4. in de aangegeven richting (naar Release).

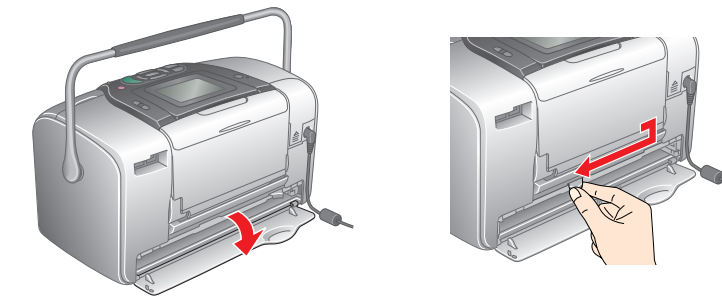

# Sluit het netsnoer en de lichtnetadapter aan en steek de stekker in het stopcontact.

5. Plaats de cartridge goed in de houder en duw de cartridge verder tot u enige weerstand voelt en de cartridge zachtjes op zijn plaats hoort klikken.

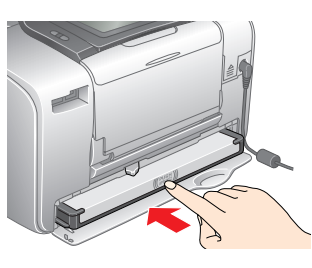

#### Opmerking:

Controleer na het installeren van de cartridge of de zijkanten van de cartridge even ver in de printer zitten. Als een van de zijkanten uitsteekt, moet u aan de uitstekende kant op de cartridge duwen. De cartridge moet vastklikken.

6. Schuif de hendel in de aangegeven richting (naar **Lock**). Sluit de kap.

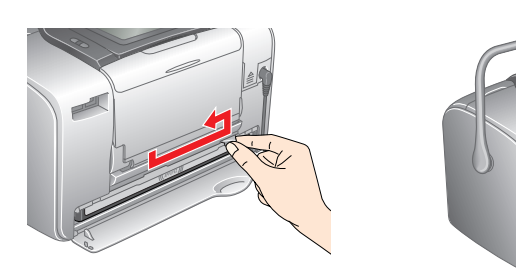

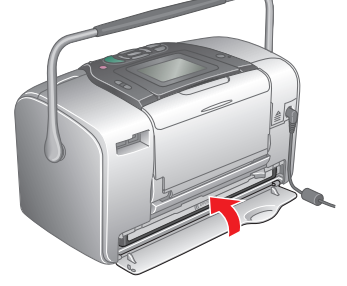

Let op: Plaats geen papier in de printer voordat het laden van de inkt voltooid is. Opmerking:

Als de kap niet kan worden gesloten, is de cartridge niet goed geïnstalleerd. Ga terug naar stap 4 en verwijder de cartridge. Installeer de cartridge vervolgens

7. Het laden van de inkt begint automatisch. Dit duurt circa drie minuten.

|                                  | 🗊 Informatie                                                       |               |
|----------------------------------|--------------------------------------------------------------------|---------------|
|                                  | [Eerste lading]<br>Eerste lading. Bezig met laden.<br>Even geduld. |               |
| <b>Let op:</b><br>Zet de printer | niet uit tiidens het lade                                          | n van de inkt |

8. Druk ter afsluiting op **OK**.

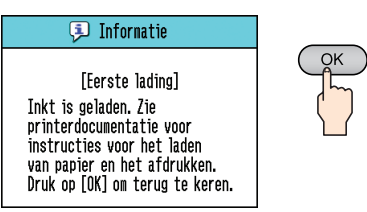

#### **Opmerking:**

Let op:

De fotocartridge die bij de printer is geleverd, wordt deels verbruikt bij de installatie van de printer. Voor afdrukken van hoge kwaliteit moet de printkop in de printer volledig zijn geladen met inkt. Bij dit eenmalige proces wordt een bepaalde hoeveelheid inkt verbruikt. De cartridge die u daarna installeert, heeft wel de normale opgegeven levensduur.

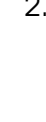

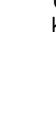

#### In het volgende voorbeeld worden randloze foto's afgedrukt.

## Papier laden

1. Zet het LCD-scherm zodanig dat u alles goed kunt zien.

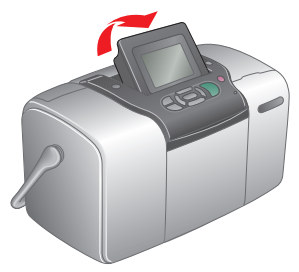

2. Open de papiersteun en uitvoerlade.

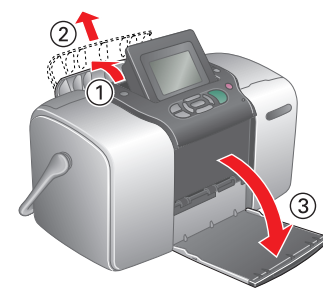

Plaats vervolgens PictureMate Photo Paper in de papiertoevoer. De glanzende zijde van het papier moet naar u toegekeerd zijn. Schuif de linkerzijgeleider tegen de linkerkant van het papier aan.

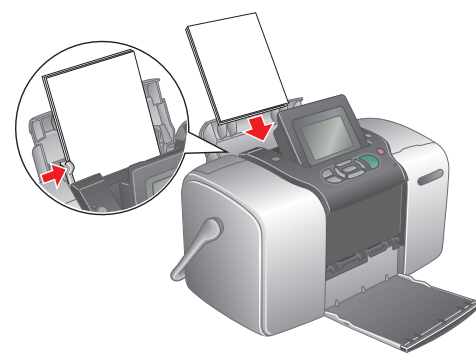

## Een geheugenkaart plaatsen

1. Open het klepje van de kaartsleuven.

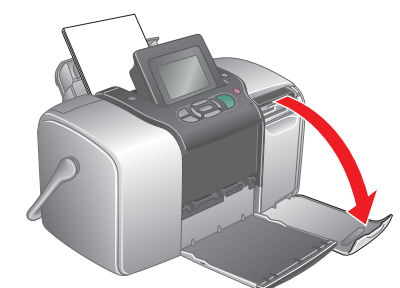

2. Steek de geheugenkaart met uw foto's in de juiste kaartsleuf. Wanneer de kaart er goed in zit, gaat het geheugenkaartlampje branden.

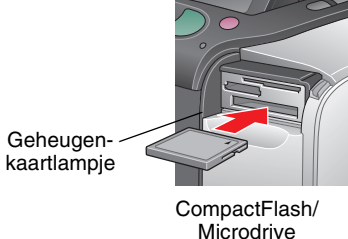

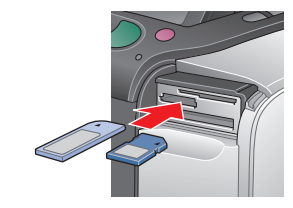

Memory Stick/ Memory Stick Duo/ Memory Stick PRO/ Memory Stick PRO Duo/ MagicGate Memory Stick/ MagicGate Memory Stick Duo/ MultiMediaCard/

SD Card/miniSD Card

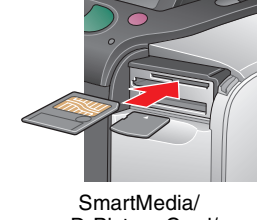

xD-Picture Card/ xD-Picture Card Type M

#### Opmerking:

Voor sommige geheugenkaarten is een adapter nodig. Meer informatie over de ondersteunde geheugenkaarten vindt u in de basishandleiding in het hoofdstuk "Printerspecificaties - Ingebouwde kaartsleuven".

3. Sluit het klepje van de kaartsleuven.

## Foto's afdrukken

Als de geheugenkaart DPOF-gegevens bevat, wordt informatie weergegeven. Zie de basishandleiding voor meer informatie over het afdrukken van DPOF-gegevens.

1. Druk (wanneer het volgende scherm verschijnt) op ④ of 🕑 om Enkele afdrukken te selecteren en druk vervolgens op OK.

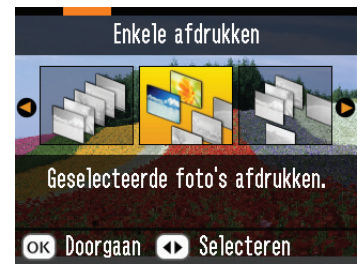

2. Bekijk de foto's die u wilt afdrukken door op 0 of D te drukken.

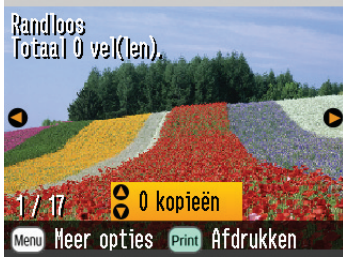

3. Selecteer het aantal exemplaren dat u wilt afdrukken met 🙆 of  $\bigtriangledown$ .

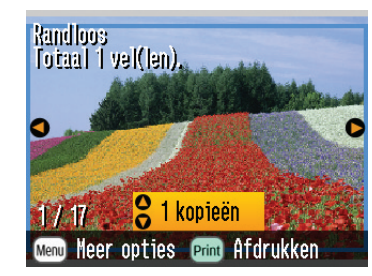

- 4. Herhaal stap 2 en 3 voor nog meer foto's.
- 5. Druk op OK.
- 6. Er verschijnt een bevestigingsscherm. Bevestig uw selectie en druk op **Print**.

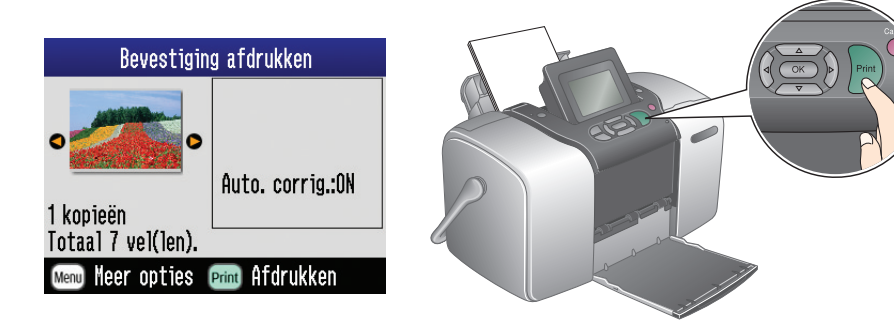

7. U hebt nu uw foto's afgedrukt!

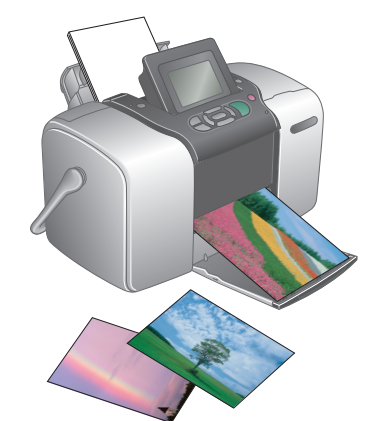

5 Meer informatie

### Voor meer informatie over PictureMate

#### Afdrukken zonder computer

Zie de basishandleiding voor meer informatie over het afdrukken en opslaan van foto's zonder computer.

#### Afdrukken met computer

Zie de basishandleiding voor meer informatie over het installeren van de software. Zie de online-gebruikershandleiding voor meer informatie over het afdrukken in combinatie met een computer.